2. To ensure the correct orientation of the card, insert the WMC6300 Wireless Modem Card into the computer's PCMCIA card slot with the label side up as shown in Figure 11.

**WARNING:** Never force the card into the slot.

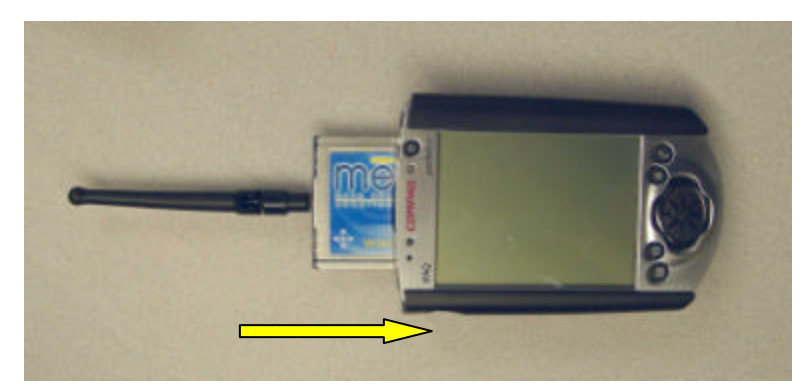

Figure 11. Installing the WMC6300 Wireless Modem Card

NOTE: For Pocket PC 2002, continue with Step 3. For Pocket PC 2003, proceed to Step 6.

3. When the MEA WMC6300 card is detected, a *Start* dialog box is displayed as shown in Figure 12. The *Use server-assigned IP address* radio button should be selected. Click on the **OK** button located in the upper right corner of the dialog box.

| 🏂 Start                                                                  | 📢 J:26 🚳                                                |
|--------------------------------------------------------------------------|---------------------------------------------------------|
| MEA WMC6300                                                              |                                                         |
| Ose server-assig                                                         | med IP address                                          |
| O Use specific IP a                                                      | iddress                                                 |
| IP address:                                                              | 4 11 11                                                 |
| Subnet maska                                                             |                                                         |
| Default gateway:                                                         | 4 4 1 1                                                 |
| 1P Address Nome Ser<br>123 1 2 3 4 5 6<br>Tab q w e r t<br>CAP a s d f g | vers<br>5 7 8 9 0 - = 4<br>y u i o p [ ]<br>h j k i 7 * |
| Shint z x c v i<br>Cti áŭ 1 \                                            | onm,,,/↔<br>↓↑+→<br>■▲                                  |

Figure 12. Start Dialog box

 A MeshTray icon will be displayed on the screen of the Pocket PC. If the MeshTray Icon does not appear in the screen, go to Start → MEA Config and this will launch a MeshTray icon. A green icon indicates successful connection to the network.